# **TUTORIEL RESPONSABLES**

## **REUSSIR SA CONNEXION A L'ENT ET A PRONOTE DU LYCEE DAUDET via EDUCONNECT**

Administrateur ENT Lycée DAUDET\_Juin 2023

Vous trouverez ci-dessous les procédures à suivre absolument lors de votre première connexion à notre ENT via le nouveau guichet d'authentification <mark>EduConnect qui remplace définitivement celui des Téléservices depuis le 15 novembre 2021.</mark>

1. PREMIERE CONNEXION :

Lorsque vous recevez vos nouveaux codes de connexion à notre ENT via Educonnect, votre première connexion doit se faire depuis la page publique de l'ENT du lycée DAUDET à l'adresse suivante: <u>https://alphonse-daudet-nimes.mon-ent-occitanie.fr/</u>

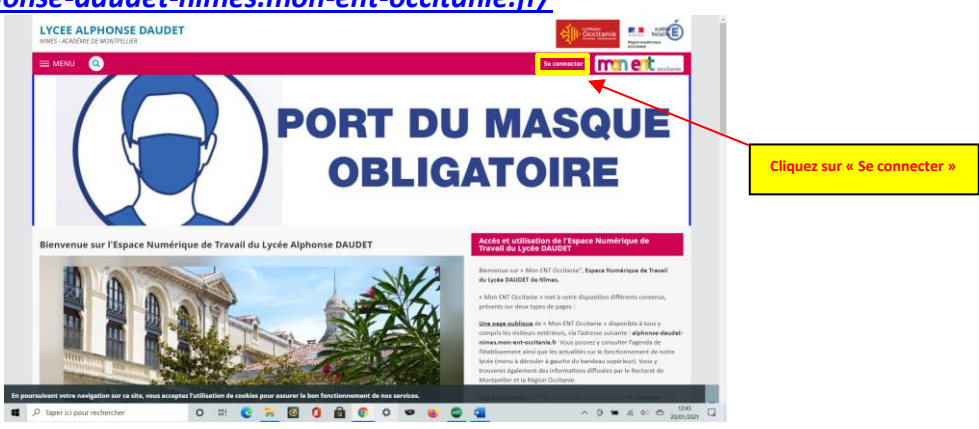

Vous arrivez alors sur la page de connexion en mode privé de notre ENT

| Sélectionnez :                                   |                                                                                                    |
|--------------------------------------------------|----------------------------------------------------------------------------------------------------|
| « Élève ou parent »                              | Elive ou parent     en tractima el fundamente per fundamente     en tractima el fundamente per fundamente     en tractima el fundamente per el tractima el tractima el tr |
| « de l'académie de Montpellier avec EduConnect 🦟 | de finademie de Tudioure     de finademie aprice     de finademie aprice     de lorder aprice     de lorder de la mer Paul Bousquet                                                                                                    |
| et                                               | + Enseignant                                                                                                    |
| Validez ———                                      | + Personnel non enseignant                                                                                                    |
|                                                  | ○ Autres comptes et invités                                                                                                    |
|                                                  | ► Colder                                                                                                    |
|                                                  |                                                                                                    |
|                                                  |                                                                                                    |

### 2. PAGE DE CONNEXION EDUCONNECT :

*Vous arrivez sur le portail de connexion Educonnect vous permettant d'accéder aux services numériques des établissements scolaires dont notre ENT.* 

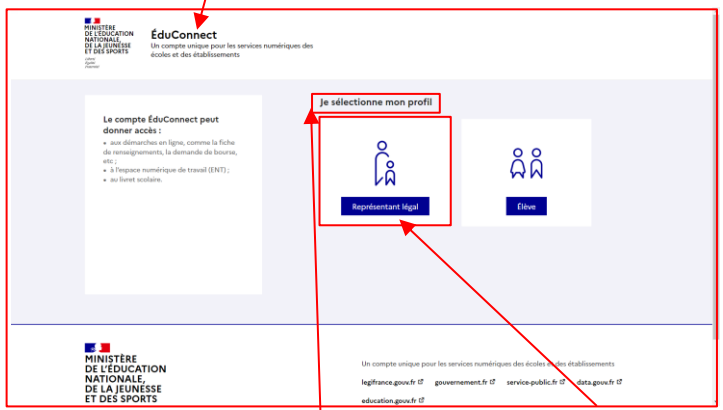

Vous sélectionnez alors «votre profil Représentant légal »

La page suivante va vous permettre de vous connecter à votre compte Educonnect. Elle précise les différents espaces offerts aux parents via ce portail de connexion Educonnect Vous saisissez l'identifiant et le mot de passe provisoire Educonnect fourni par le lycée.

#### Puis vous cliquez sur « se connecter »

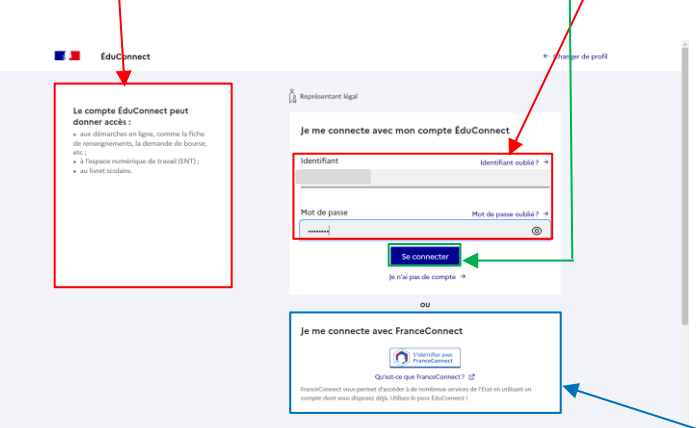

*Vous avez également la possibilité de vous connecter avec vos identifiants FranceConnect si vous en possédez, les bases de données Educonnect étant croisées avec celles de FranceConnect.* 

#### 3. PAGE D'ACTIVATION DE VOTRE COMPTE EDUCONNECT :

La page suivante va vous permettre d'accéder à la gestion de votre compte. Celle-ci se fera en trois temps :

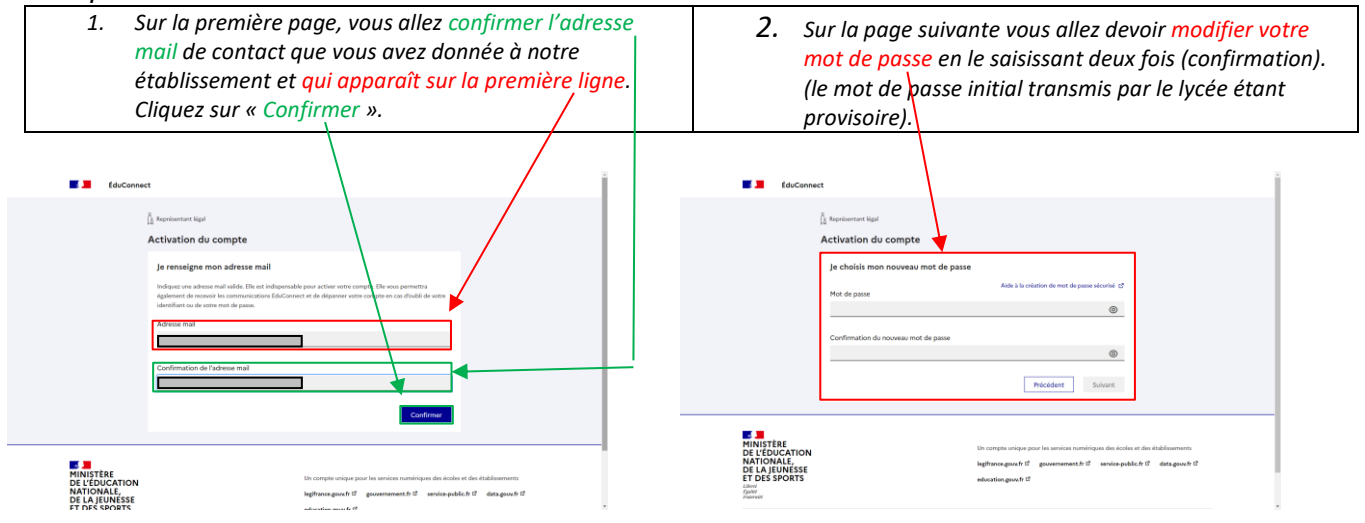

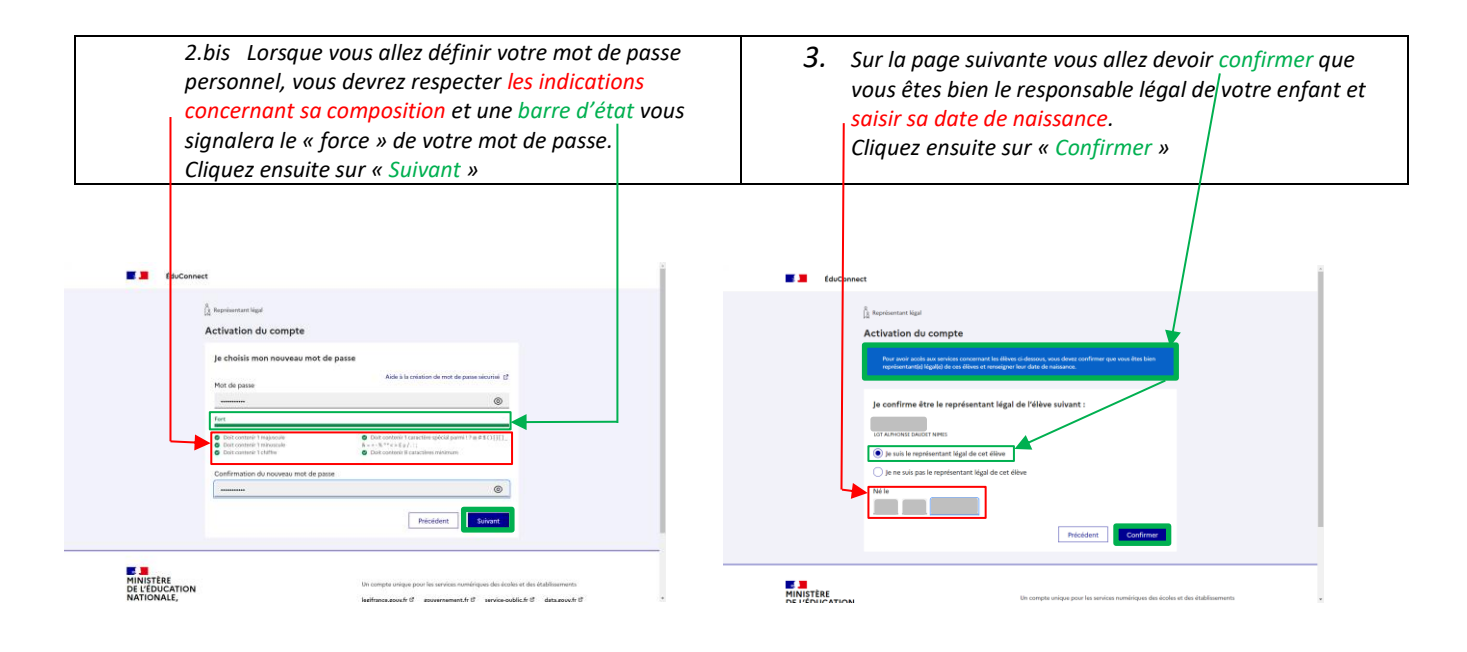

### 4. PAGE DE CONFIRMATION D'ACTIVATION DE VOTRE COMPTE EDUCONNECT :

La page suivante va vous confirmer la bonne saisie des données concernant votre enfant et vous indique qu'un courriel vous a été envoyé à l'adresse mail saisie, courriel sur lequel figure un lien qui va valider votre adresse mail et va activer votre compte Educonnect.

| 📕 📕 ÉduConnec                             | t                                                                                                    |
|-------------------------------------------|----------------------------------------------------------------------------------------------------|
|                                           | Activation du compte Um mill a été envoyé Um mill a été envoyé Merce la varier le novel envoye le la varier activa par le nove le novel en voet le novel en voet le novel envoye le la varier activa par et la sinder en voet le novel le novel envoye le la varier activa par et la sinder en voet le novel le novel le novel envoye le la varier activa par et la sinder en voet le novel le novel le novel le novel le novel le novel le novel envoye le la varier activa par et la sinder en voet le novel le novel novel le no |
|                                           | H (Cirgan too ki mail<br>Banoger ki mail +<br>Ficiadant<br>Fit fait une annor de sales dans man adessa mail -+                                                                                                    |
| MINISTÈRE<br>DE L'ÉDUCATION<br>NATIONALE, | Un compte unique pour les terrices numériques des écoles et des établissements<br>highence.gooch d'governement, h'd's service.gobile, h'd'det.gooch d'                                                                                                    |

A cette étape, vous avez la possibilité de renvoyer ce mail si vous ne l'avez pas reçu dans le 5 minutes, de revenir aux pages précédentes si vous doutez d'une de vos saisies ou de corriger la saisie de votre adresse mail.

### 5. <u>CONSULTATION DE VOS MAILS POUR FINALISER L'ACTIVATION EFFECTIVE DE VOTRE COMPTE</u> <u>EDUCONNECT</u> :

<u>IMPORTANT</u> : Tant que vous n'aurez pas utilisé le lien de finalisation, contenu dans le mail envoyé automatiquement par le serveur, suite à vos saisies effectuées lors de votre première connexion, votre compte n'est toujours pas activé et vous ne pouvez pas accéder à notre ENT.

| 0                                                                                   | De                                                                   | Administrateur des services en ligne 👫                                                                                                    | 0                                                                    |
|-------------------------------------------------------------------------------------|----------------------------------------------------------------------|----------------------------------------------------------------------------------------------------|----------------------------------------------------------------------|
|                                                                                     | À                                                                    | <u>L</u> +                                                                                                    | Appendia.                                                            |
| -                                                                                   | Date                                                                 | Aujourd'hui 22:00                                                                                                    |                                                                      |
| niour                                                                               |                                                                      |                                                                                                    |                                                                      |
| 1000000                                                                             |                                                                      |                                                                                                    |                                                                      |
| 0.0017                                                                              |                                                                      |                                                                                                    |                                                                      |
| us souha                                                                            | aitez accé                                                           | der aux services en ligne de l'éducation nationale avec l'identifiant                                                                                                    | il en saisissant le mot de passe que vo                              |
| us souha<br>ur active<br>ez choisi                                                  | aitez accé<br>r votre c                                              | der aux services en ligne de l'éducation nationale avec l'identifiant<br>ompte, vous devez d'abord valider votre adresse de messagerie en <b>cliquant sur le lien ci-dessous</b> puis vous connecter au porta                                                                                                    | il en saïsissant le mot de passe que vo                              |
| us souha<br>ir active<br>z choisi<br><u>s://moi</u>                                 | aitez accé<br>r votre o<br>ncompte.                                  | der aux services en ligne de l'éducation nationale avec l'identifiant<br>mpte, vous devez d'abord valider votre adresse de messagerie en c <b>liquant sur le lien ci-dessous</b> puis vous connecter au porta<br>educonnect.hp.in.phm.education.qouv.fr/educt-self-service/confirmationmail/validerAdresseMail?code=b 15fn JDm38J3FAxCRP-7jT                                                                                                    | il en saisissant le mot de passe que vo<br>NQVaWKMef7Y20X6x-         |
| us souha<br>ur active<br>ez choisi<br>ps://moi<br>i3 pfJDi                          | aitez accé<br>r votre o<br><u>ncompte.</u><br>RfL RrM                | der aux services en ligne de l'éducation nationale avec l'identifiant<br>ompte, vous devez d'abord valider votre adresse de messagerie en c <b>liquant sur le lien ci-dessous</b> puis vous connecter au porta<br>educonnect.hp.in.phm.education.gouv.fr/educt-self-service/confirmationmail/validerAdresseMail?code=b 15fh JDm38J9FAxCRP-7j1<br>4cY1bejXTMRKGN8SRdxO1pNIfP7iY0Up8bpn1fbffPTwDv-eHPSPPKvGWKJx3794FcUUczihx7MoxHDfhPqoOIEYSKG_GR46jb2UZ                                                                                                    | iil en saisissant le mot de passe que vo<br>NQVaWKMef7Y20X5x-        |
| us souha<br>ur active<br>ez choisi<br>ps://moi<br>i3 pfJDi<br>cas de c              | aitez accé<br>r votre o<br><u>ncompte.</u><br>RfL RrM<br>difficulté, | der aux services en ligne de l'éducation nationale avec l'identifiant<br>monte, vous devez d'abord valider votre adresse de messagerie en <b>cliquant sur le lien ci-dessous</b> puis vous connecter au porta<br>educonnect.hp.in.phm.education.gouv.fr/educt-self-service/confirmationnmai/valider/AdresseMail?code=b_15fh_JDm38J9FAxCRP-7jT<br>ecY1beiXTMRKGN8SRdxQ1pNIfP7iY0Up8bpn1fbffP1TwDv-eHPSPPKvGWKJx3794FcUUczihx7MoxHDfhPgoOIEYSkG_GR46jb2U7<br>vous trouverez des informations à l'adresse : <u>https://educennect.education.gouv.fr/educt-aide/contacts/</u> | iil en saisissant le mot de passe que ve<br><u>NOVaWKMef7Y20X6x-</u> |
| us souha<br>ir active<br>iz choisi<br><u>is://moi</u><br><u>3 pfJDi</u><br>cas de c | aitez accé<br>r votre c<br><u>i</u><br><u>RfL_RrM</u><br>difficulté, | der aux services en ligne de l'éducation nationale avec l'identifiant<br>mpte, vous devez d'abord valider votre adresse de messagerie en cliquant sur le lien ci-dessous puis vous connecter au porta<br>aduconnect.hp.in.phm.education.qouv.fr/educt-self-service/confirmationmail/validerAdresseMail?code=b 15fh JDm38J9FAxCRP-7jT<br>ter1bejXTMRKGN8SRdxQ1pNifP2rr0Du8bpn1fbffP1rwDv-self29PxVQWcXx2794FcUUczthx7MoxHDfhPqoDIEr5KG_GR46jb2U7<br>vous trouverez des informations à l'adresse : https://edu/bnnect.education.qouv.fr/educt-aide/contacts/                | il en saïsissant le mot de passe que v<br><u>NQVaWKMel7Y20X6x-</u>   |

Une fois le mail ouvert, <mark>cliquez sur le lien</mark> pour finaliser l'activation de votre compte EduConnect

6. <u>ACCEDER A VOS SERVICES EN LIGNE</u>: L'activation de votre compte via le lien contenu dans le mail vous amènera directement vers la page d'accès à vos services en ligne dont l'accès à votre page privée de l'ENT du lycée DAUDET.

| Martin DURAND                                     | ()                                                                               | wes portans *                                                                                                    |
|---------------------------------------------------|----------------------------------------------------------------------------------|----------------------------------------------------------------------------------------------------|
| Accueil                                           | Vie scolaire Prus de unais                                                       | Annonces mon ENT Occitanie 25 octobre 2021 Ma course d'orientation Plus d'informations                                                                                                    |
| PRONOTE     Établissement     Services personnels |                                                                                  | Région Occitanie / Pyrénées - Méditerranée     As assembler 2021     Nouveaud 5 SV GBRU votre espace lycéen sur le site https://fordi.spie.com/ Plus diritionmation                                                                                                    |
| + Pédagogie     + Scolarité     + Publication     |                                                                                  | Actualités Blogs & Forums                                                                                                    |
| + Ressources<br>+ Orientation                     | Derniers messages Accèder à la messagerie<br>Vous n'avez pas de nouveau message. | RAPPEL IMPORTANT: Fermeture du portail ATEN de connexion<br>l'UNI le 15 novembre 2021. Passage obligatoire par le portail<br>d'uconnext                                                                                                    |
| + Espace des classes                              |                                                                                  | Chern Albers et Goularts, Chern parent Gibben, hose von<br>terretaria Tacció a chern parent de la contra de la contra de la                                                                                                    |
|                                                   |                                                                                  | Acta's la glatforme RK depuis TRMT pour les élèves et<br>eléves et<br>eléves et |

### 7. CONNEXIONS SUIVANTES ET ACCES PRONOTE :

Une fois votre compte activé, vous pourrez sans problème accéder à vos pages privées ENT, en passant par la page publique de notre ENT : <u>https://alphonse-daudet-nimes.mon-ent-occitanie.fr/</u> (conseillé car de nombreuses informations concernant la vie du lycée y figurent).

La connexion à votre page privée ENT se fera toujours en utilisant le bouton « se connecter » puis « Elève ou parent » + « de l'académie de Montpellier avec EduConnect » comme lors de votre première connexion.

N'oubliez pas de vérifier si vous avez signé la charte d'usages (signature normalement gardée en mémoire si vous l'avez déjà fait) car elle va vous permettre d'accéder à toutes les fonctionnalités de l'ENT.

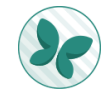

L'accès à Pronote se fait depuis votre page privée ENT, menu de gauche, soit via l'onglet PRONOTE visible sur le menu rapide, soit via la rubrique "scolarité" et l'onglet "PRONOTE" sans avoir besoin d'autres codes<mark>.</mark>

J'attire votre attention sur le fait que si vous ne vous connectez pas régulièrement à l'ENT, votre compte sera bloqué.

Si vous utilisez uniquement l'appli PRONOTE en mode « application » (ce qui est déconseillé car cette application ne possède pas toutes les fonctionnalités de PRONOTE en version ordinateur), vous devez d'abord effectuer une connexion ENT-PRONOTE sur un PC ou en mode « version PC » de votre téléphone pour que votre application fonctionne à nouveau.

Restant à votre écoute en cas de questions ou de difficultés.

mailto:gestion-compte-ent.0300021k@ac-montpellier.fr